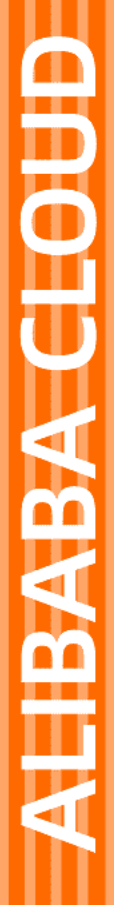

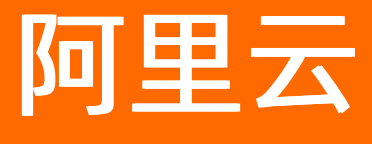

资源编排 快速入门

文档版本: 20211105

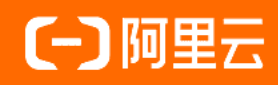

# 法律声明

阿里云提醒您在阅读或使用本文档之前仔细阅读、充分理解本法律声明各条款的内容。 如果您阅读或使用本文档,您的阅读或使用行为将被视为对本声明全部内容的认可。

- 您应当通过阿里云网站或阿里云提供的其他授权通道下载、获取本文档,且仅能用 于自身的合法合规的业务活动。本文档的内容视为阿里云的保密信息,您应当严格 遵守保密义务;未经阿里云事先书面同意,您不得向任何第三方披露本手册内容或 提供给任何第三方使用。
- 未经阿里云事先书面许可,任何单位、公司或个人不得擅自摘抄、翻译、复制本文 档内容的部分或全部,不得以任何方式或途径进行传播和宣传。
- 由于产品版本升级、调整或其他原因,本文档内容有可能变更。阿里云保留在没有 任何通知或者提示下对本文档的内容进行修改的权利,并在阿里云授权通道中不时 发布更新后的用户文档。您应当实时关注用户文档的版本变更并通过阿里云授权渠 道下载、获取最新版的用户文档。
- 4. 本文档仅作为用户使用阿里云产品及服务的参考性指引,阿里云以产品及服务的"现状"、"有缺陷"和"当前功能"的状态提供本文档。阿里云在现有技术的基础上尽最大努力提供相应的介绍及操作指引,但阿里云在此明确声明对本文档内容的准确性、完整性、适用性、可靠性等不作任何明示或暗示的保证。任何单位、公司或个人因为下载、使用或信赖本文档而发生任何差错或经济损失的,阿里云不承担任何法律责任。在任何情况下,阿里云均不对任何间接性、后果性、惩戒性、偶然性、特殊性或刑罚性的损害,包括用户使用或信赖本文档而遭受的利润损失,承担责任(即使阿里云已被告知该等损失的可能性)。
- 5. 阿里云网站上所有内容,包括但不限于著作、产品、图片、档案、资讯、资料、网站架构、网站画面的安排、网页设计,均由阿里云和/或其关联公司依法拥有其知识产权,包括但不限于商标权、专利权、著作权、商业秘密等。非经阿里云和/或其关联公司书面同意,任何人不得擅自使用、修改、复制、公开传播、改变、散布、发行或公开发表阿里云网站、产品程序或内容。此外,未经阿里云事先书面同意,任何人不得为了任何营销、广告、促销或其他目的使用、公布或复制阿里云的名称(包括但不限于单独为或以组合形式包含"阿里云"、"Aliyun"、"万网"等阿里云和/或其关联公司品牌,上述品牌的附属标志及图案或任何类似公司名称、商号、商标、产品或服务名称、域名、图案标示、标志、标识或通过特定描述使第三方能够识别阿里云和/或其关联公司)。
- 6. 如若发现本文档存在任何错误,请与阿里云取得直接联系。

# 通用约定

| 格式          | 说明                                     | 样例                                              |
|-------------|----------------------------------------|-------------------------------------------------|
| ⚠ 危险        | 该类警示信息将导致系统重大变更甚至故<br>障,或者导致人身伤害等结果。   | ⚠ 危险 重置操作将丢失用户配置数据。                             |
| ▲ 警告        | 该类警示信息可能会导致系统重大变更甚<br>至故障,或者导致人身伤害等结果。 | 警告<br>重启操作将导致业务中断,恢复业务<br>时间约十分钟。               |
| 〔〕 注意       | 用于警示信息、补充说明等,是用户必须<br>了解的内容。           | ▶ 注意<br>权重设置为0,该服务器不会再接受新<br>请求。                |
| ? 说明        | 用于补充说明、最佳实践、窍门等,不是<br>用户必须了解的内容。       | ⑦ 说明<br>您也可以通过按Ctrl+A选中全部文件。                    |
| >           | 多级菜单递进。                                | 单击设置> 网络> 设置网络类型。                               |
| 粗体          | 表示按键、菜单、页面名称等UI元素。                     | 在 <b>结果确认</b> 页面,单击 <b>确定</b> 。                 |
| Courier字体   | 命令或代码。                                 | 执行    cd /d C:/window    命令,进入<br>Windows系统文件夹。 |
| 斜体          | 表示参数、变量。                               | bae log listinstanceid                          |
| [] 或者 [alb] | 表示可选项,至多选择一个。                          | ipconfig [-all -t]                              |
| {} 或者 {alb} | 表示必选项,至多选择一个。                          | switch {act ive st and}                         |

# 目录

| 1.快速入门        | 05 |
|---------------|----|
| 2.使用RAM控制资源访问 | 08 |
| 3.创建更改集       | 13 |
| 4.检测资源栈的偏差状态  | 15 |

# 1.快速入门

资源编排服务ROS(Resource Orchest ration Service)是阿里云提供的一项简化云计算资源管理的服务。首次使用ROS时,您可以编写模板,定义所需的云计算资源、资源间的依赖关系等,然后创建资源栈,快速创建资源。本文以快速创建专有网络和交换机为例,为您介绍具体的操作方法。

### 前提条件

请确保您已经注册了阿里云账号。如还未注册,请先完成账号注册。

#### 步骤一:编写模板

模板是一个JSON、YAML或Terraform格式的文本文件,使用UTF-8编码。您需要使用模板定义阿里云资源和 配置细节,并说明资源间的依赖关系,然后基于模板创建资源栈。您可以根据模板结构和资源类型自行编写 模板,也可以直接使用模板示例。

关于模板结构的更多信息,请参见JSON和YAML类型模板结构和Terraform类型模板结构。

创建专有网络和交换机的模板示例如下:

模板含义如下:

- ROSTemplateFormatVersion : 模板的版本号, 当前版本号: 2015-09-01。
- Description: 模板的描述信息,可用于说明模板的适用场景、架构说明等。通常情况下,对模板进行详细描述,有利于用户理解模板的内容。
- Parameters: 模板的参数。示例中定义了专有网络名称(VpcName)、专有网络网段(VpcCidrBlock)、可用区ID(Zoneld)、交换机名称(VSwitchName)、交换机网段(VSwitchCidrBlock)和标签(Tags)等参数。关于参数定义的更多信息,请参见概览。
- Resources: 模板所包含的阿里云资源。示例将创建一个专有网络和一个交换机。资源属性将引用 Para meters 中定义的参数。关于资源的更多信息,请参见ALIYUN::ECS::VPC和ALIYUN::ECS::VSwitch。
- Outputs : 资源栈创建完成后,输出的资源信息。示例将输出专有网络ID和交换机ID。

Create a VPC and a VSwitch

#### 步骤二: 创建资源栈

您可以使用步骤一:编写模板编写的模板快速创建资源栈。

- 1. 登录资源编排控制台。
- 2. 在左侧导航栏,单击资源栈。
- 3. 在页面左上角的地域下拉列表,选择资源栈的所在地域,例如:华东1(杭州)。
- 4. 在资源栈列表页面,单击创建资源栈,然后在下拉列表中选择使用新资源(标准)。
- 5. 在选择模板页面,在指定模板区域单击选择已有模板、选择模板录入方式为输入模板,然后在模板 内容区域的ROS页签输入步骤一:编写模板中编写的JSON格式的模板,最后单击下一步。
- 6. 在配置模板参数页面,输入资源栈名称,并设置以下参数。

| 参数      | 说明      | 示例    |
|---------|---------|-------|
| VpcName | 专有网络名称。 | myVPC |

| 参数               | 说明                                                                                         | 示例                                                |
|------------------|--------------------------------------------------------------------------------------------|---------------------------------------------------|
| VpcCidrBlock     | 专有网络网段。取值:<br>• 10.0.0.0/8<br>• 172.16.0.0/12<br>• 192.168.0.0/16 (默认值)                    | 192.168.0.0/16                                    |
| Zoneld           | 可用区ID。                                                                                     | 华东1可用区K                                           |
| VSwitchName      | 交换机名称。                                                                                     | myVSwitch                                         |
| VSwitchCidrBlock | 交换机网段。取值:<br>• 10.0.0.0/24<br>• 172.16.0.0/24<br>• 192.168.0.0/24<br>⑦ 说明 交换机跟专有网络需处于同一网段。 | 192.168.0.0/24                                    |
| Tags             | 标签。<br>最多支持设置20个标签,每个标签由键值对组成。标<br>签值可以为空。                                                 | [{"Key": "ros", "Value":<br>"beginner-tutorial"}] |

7. 单击创建。

#### 步骤三:使用资源栈中的资源

资源栈创建成功后,您可以根据需要使用资源栈中的资源,例如:在专有网络的交换机中部署阿里云资源。

- 1. 在资源编排控制台的左侧导航栏,单击资源栈。
- 2. 在资源栈列表页面,单击目标资源栈ID。
- 3. 单击资源页签,然后单击交换机资源ID。
- 4. 在专有网络控制台,查看交换机基本信息,包括交换机ID、可用区、所属的专有网络ID等信息。
- 5. 在交换机中部署阿里云资源。

具体操作,请参见创建云资源。

#### 步骤四(可选):更新资源栈

当您需要更新资源栈中的资源(例如: VpcName)时,可以更新资源栈。

- 1. 在资源编排控制台的左侧导航栏,单击资源栈。
- 2. 在资源栈列表页面,单击目标资源栈操作列的更新。
- 3. 在配置模板参数页面,更新参数信息(例如:将VpcName更新为testVPC)。
- 4. 单击确认修改。

### 步骤五(可选):删除资源栈

当您不再需要已创建的资源时,可以删除资源栈,释放资源,以免产生不必要的费用。

- 1. 在资源编排控制台的左侧导航栏,单击资源栈。
- 2. 在资源栈列表页面,单击目标资源栈操作列的删除。

- 3. 在删除资源栈对话框,选择删除方式为释放资源。
- 4. 单击**确定**。

# 2.使用RAM控制资源访问

访问控制RAM(Resource Access Management)是阿里云提供的管理用户身份与资源访问权限的服务。通过RAM,您可以创建、管理RAM用户,并可以控制这些RAM用户对资源的操作权限。当您的企业存在多用户协同操作资源的场景时,RAM可以让您避免与其他用户共享云账号密钥,按需为用户分配最小权限,从而降低企业的信息安全风险。

- 1. 使用阿里云账号登录RAM控制台。
- 2. 在左侧导航栏,选择**身份管理 > 设置**,设置RAM用户的安全策略。具体操作,请参见设置RAM用户安全 策略。
- 3. 在左侧导航栏,选择身份管理>用户,创建RAM用户。具体操作,请参见创建RAM用户。
- 4. 创建ROS相关操作的自定义权限策略。具体操作,请参见创建自定义策略。

#### ? 说明

- 关于权限策略语言的更多信息,请参见权限策略基本元素和权限策略语法和结构。
- 关于ROS权限策略的详情和示例,请参见ROS权限策略。其中操作可作为策略中的Action元素的内容,Action元素表示授权的操作,Resource表示授权操作的资源。Action和Resource元素一起可以组合出多种权限策略。
- 5. 在用户或用户组页面列表中,找到要授权的RAM用户或RAM用户组,并给其授予权限。

#### ROS权限策略

● ROS操作列表

| 操作 (Action)                     | 描述      |
|---------------------------------|---------|
| ros:DescribeStacks              | 查看资源栈列表 |
| ros:CreateStack                 | 创建资源栈   |
| ros:DeleteStack                 | 删除资源栈   |
| ros:UpdateStack                 | 更新资源栈   |
| ros:CancelUpdateStack           | 取消资源栈更新 |
| ros:AbandonStack                | 丢弃资源栈   |
| ros:ValidateTemplate            | 校验模板    |
| ros:DescribeStackDetail         | 查看资源栈详情 |
| ros:DescribeStackResources      | 查看资源列表  |
| ros:DescribeStackResourceDetail | 查看资源详情  |
| ros:DescribeStackEvents         | 查看事件列表  |
| ros:DescribeStackTemplate       | 查看模板内容  |

| 操作 (Action)               | 描述        |
|---------------------------|-----------|
| ros:SetDeletionProtection | 启用或禁用删除保护 |

● ROS资源描述符

RAM的策略定义中,可以通过下面的方式描述ROS资源栈。其中的变量可以用星号(\*)来表示所有。如授权查看某一地域内的资源栈列表和详情的描述结构为:

acs:ros:{region\_id}:{owner\_id}:stack/{stack\_name}/{stack\_id}

示例:

```
acs:ros:cn-beijing:*:stack/myStack/94dd5431-2df6-4415-81ca-732a7082****
```

- ROS权限策略示例
  - 以下策略授予查看cn-beijing地域的所有资源栈列表和资源栈详情的权限。其中,星号(\*)是一个通配符,它表示账号下cn-beijing地域的所有资源栈。

```
{
  "Statement": [
    {
        "Action": [
            "ros:DescribeStacks",
            "ros:DescribeStackDetail"
    ],
        "Effect": "Allow",
        "Resource": "acs:ros:cn-beijing:*:stack/*"
    }
],
    "Version": "1"
}
```

• 以下策略可以授予用户在所有地域创建和查看资源栈的权限。

```
{
  "Statement": [
    {
        "Action": [
            "ros:CreateStack",
            "ros:DescribeStacks",
            "ros:ValidateTemplate"
        ],
        "Effect": "Allow",
        "Resource": "*"
      }
    ],
    "Version": "1"
}
```

 ○ 以下策略授予ID为12345\*\*\*\*的用户可以对名称为myStack, ID为94dd5431-2df6-4415-81ca-732a7082\*\*\*\*的资源栈进行更新操作。

```
{
    "Statement": [
        "Action": [
        "ros:UpdateStack"
        ],
        "Effect": "Allow",
        "Resource": "acs:ros:cn-beijing:12345****:stack/myStack/94dd5431-2df6-4415-81ca-732a7082****"
     }
    ],
     "Version": "1"
}
```

- 当ROS进行临时授权访问时,ROS支持带 acs:Sourcelp 和SSL信息限制的授权。
   授权策略需满足以下两个条件:
  - RAM用户当前的IP网段为42.120.99.0/24。
  - RAM用户正在使用HTTPS访问阿里云控制台或OpenAPI。

当ROS通过阿里云STS (Security Token Service)进行临时授权访问时:

■ 以下授权策略可以访问ROS所有功能和资源,但不能访问其他服务。因为STS场景下无法透传 acs:Sourcelp和acs:SecureTransport。

```
{
"Statement": [
 {
  "Effect": "Allow",
  "Action": "ros:*",
  "Resource": "*",
  "Condition": {
   "IpAddress": {
    "acs:Sourcelp": "42.120.99.0/24"
   },
   "Bool":{
    "acs:SecureTransport": "true"
   }
  }
 }
],
"Version": "1"
}
```

■ 以下授权策略可以访问ROS所有功能和资源,但不能访问包括ECS在内的其他服务。

```
{
"Statement": [
 {
  "Effect": "Allow",
  "Action": [
   "ros:*",
   "ecs:*"
  ],
  "Resource": "*",
  "Condition": {
   "IpAddress": {
    "acs:Sourcelp": "42.120.99.0/24"
   },
   "Bool":{
    "acs:SecureTransport": "true"
   }
  }
 }
],
"Version": "1"
}
```

当ROS不通过阿里云STS(Security Token Service)进行临时授权访问时:

■ 以下授权策略可以访问ROS所有功能和资源,但不能访问其他服务。

```
{
"Statement": [
 {
  "Effect": "Allow",
  "Action": "ros:*",
  "Resource": "*",
  "Condition": {
   "IpAddress": {
    "acs:Sourcelp": "42.120.99.0/24"
   },
   "Bool":{
    "acs:SecureTransport": "true"
   }
 }
 }
],
"Version": "1"
}
```

■ 以下授权策略可以访问ROS、ECS所有功能和资源,但不能访问其他云服务。

```
{
"Statement": [
 {
  "Effect": "Allow",
  "Action": [
   "ros:*",
   "ecs:*"
  ],
  "Resource": "*",
  "Condition": {
   "IpAddress": {
    "acs:Sourcelp": "42.120.99.0/24"
   },
   "Bool":{
    "acs:SecureTransport": "true"
   }
  }
 }
],
"Version": "1"
}
```

### ? 说明

- 关于阿里云STS的更多信息,请参见什么是STS。
- 关于 acs:Sourcelp 的更多信息,请参见通过指定的IP地址访问阿里云。
- 关于 acs:SecureTransport 的更多信息,请参见通过指定的访问方式访问阿里云。
- 关于阿里云SSL的更多信息,请参见什么是SSL证书服务。

# 3.创建更改集

您可以通过更改集功能更新资源栈的模板及模板参数。本文为您介绍如何创建更改集。

### 前提条件

请确保您已创建资源栈,操作方法请参见创建资源栈。

### 使用限制

只有以下状态的资源栈支持创建更改集:

| 状态                              | 说明                  |
|---------------------------------|---------------------|
| CREAT E_COMPLET E               | 资源栈创建成功。            |
| UPDATE_FAILED                   | 资源栈更新失败。            |
| UPDATE_COMPLETE                 | 资源栈更新完成。            |
| ROLLBACK_COMPLET E              | 资源栈回滚完成。            |
| ROLLBACK_FAILED                 | 资源栈回滚失败。            |
| IMPORT_CREATE_COMPLETE          | 通过资源导入创建资源栈成功。      |
| IMPORT_UPDATE_COMPLETE          | 通过资源导入更新资源栈成功。      |
| IMPORT_UPDATE_FAILED            | 通过资源导入更新资源栈失败。      |
| IMPORT_UPDATE_ROLLBACK_COMPLETE | 通过资源导入更新资源栈失败,回滚成功。 |
| IMPORT_UPDATE_ROLLBACK_FAILED   | 通过资源导入更新资源栈失败,回滚失败。 |
| CHECK_FAILED                    | 资源栈校验失败。            |
| CHECK_COMPLET E                 | 资源栈校验完成。            |

## 创建更改集(控制台)

- 1. 登录资源编排控制台。
- 2. 在左侧导航栏,单击资源栈。
- 3. 在页面左上角的地域下拉列表,选择资源栈的所在地域。
- 4. 在目标资源栈操作列,选择 > 创建更改集。

您也可以单击资源栈名称下面的资源栈ID,在资源栈管理页面,选择更改集页签,然后单击创建更改 集。

- 5. 在选择模板页面,根据所需选择已有模板或者示例模板,单击下一步。
- 6. 在配置模板参数页面, 配置更改集名称和模板参数, 然后单击下一步。

⑦ 说明 模板参数是从模板中解析而来,请您根据控制台提示输入参数信息。

- 7. 在**配置更改集**页面,配置资源栈策略、失败时回滚、超时设置、RAM角色和是否启用替换更新,然 后单击下一步。
- 8. 在检查并确认页面,单击创建更改集。

### 通过阿里云CLI创建更改集

您可以借助阿里云命令行工具 CLI (Alibaba Cloud CLI),通过调用命令**aliyun ros CreateChangeSet**来 创建更改集。

您需要指定更改集类型为 CREATE ,并指定资源栈名称、模板、参数和更改集名称。例如:为资源栈创建名为 test-change-set 的更改集,更改集使用当前资源栈模板( oss://ros-templates/test-change-set.json? RegionId=cn-hangzhou )。

aliyun ros CreateChangeSet --TemplateURL oss://ros-templates/test-change-set.json?RegionId=cn-hangzho u --StackId <stack\_id> --ChangeSetName test-change-set --Parameters.1.ParameterKey Count --Parameters. 1.ParameterValue 1

# 4.检测资源栈的偏差状态

通过偏差检测,您可以检测资源栈的实际配置是否与其模版配置不同或已经偏差。

### 前提条件

请确保您已经创建了资源栈。具体操作,请参见创建资源栈。

### 使用限制

• 只有以下状态的资源栈支持偏差检测。

| 状态                | 说明       |
|-------------------|----------|
| CREAT E_COMPLET E | 资源栈创建成功。 |
| UPDAT E_FAILED    | 资源栈更新失败。 |
| UPDATE_COMPLETE   | 资源栈更新完成。 |
| ROLLBACK_COMPLETE | 资源栈回滚完成。 |
| ROLLBACK_FAILED   | 资源栈回滚失败。 |
| CHECK_COMPLET E   | 资源栈校验完成。 |
| CHECK_FAILED      | 资源栈校验失败。 |

● 目前只支持部分资源的偏差检测。更多信息,请参见支持偏差检测和资源导入的资源类型。

### 检测偏差(控制台)

- 1. 登录资源编排控制台。
- 2. 在左侧导航栏,单击资源栈。
- 3. 在页面左上角的地域下拉列表,选择资源栈的所在地域。
- 4. 在目标资源栈的操作列,选择 > 检测偏差。

您也可以单击资源栈名称下面的资源栈ID,在资源栈信息页签,单击检测偏差。

5. 在偏差页签, 查看资源栈的偏差状态、上一次偏差检查时间和资源偏差状态。

#### 检测偏差(阿里云CLI)

您可以借助阿里云命令行工具 CLI (Alibaba Cloud CLI),调用偏差检测相关接口检测资源栈偏差。具体如下:

调用DetectStackDrift接口对资源栈进行偏差检测。您需要指定资源栈ID,以及用于此次偏差检测操作筛选条件的特定资源名称。
 输入以下命令:

aliyun ros DetectStackDrift --StackId bc1a154f-d073-4e77-9ae5-323d3b23\*\*\*\*

预期输出:

```
{
     "DriftDetectionId": "ad9cf0c7-938e-40b3-9466-ec9f25a1****",
     "RequestId": "B288A0BE-D927-4888-B0F7-B35EF84B6E6F"
   }
● 调用GetStackDriftDetectionStatus接口查询偏差检测的状态。此接口将获取 DetectStackDrift 返回的资
  源栈偏差检测ID。
  在以下示例中,我们采用了如上 DetectStackDrift 示例返回的资源栈偏差检测ID,并将其作为参数传递给
   GetStackDriftDetectionStatus 。此参数返回操作详细信息,显示偏差检测操作已完成。
  输入以下命令:
   aliyun ros GetStackDriftDetectionStatus --DriftDetectionId ad9cf0c7-938e-40b3-9466-ec9f25a1****
  预期输出:
   {
     "RequestId": "52398D3A-E868-4F95-8B5E-6A2DFB778B16",
     "DriftDetectionTime": "2020-03-17T07:21:17",
     "DriftDetectionStatusReason": "Detect stack drift successfully",
     "DriftedStackResourceCount": 2,
     "DriftDetectionStatus": "DETECTION_COMPLETE",
     "StackDriftStatus": "DRIFTED",
     "DriftDetectionId": "ad9cf0c7-938e-40b3-9466-ec9f25a1****",
     "StackId": "bc1a154f-d073-4e77-9ae5-323d3b23****"
```

```
}
```

调用ListStackResourceDrifts接口查询资源栈的资源偏差详情。
 输入以下命令:

aliyun ros ListStackResourceDrifts --StackId bc1a154f-d073-4e77-9ae5-323d3b23\*\*\*\*

预期输出:

```
{
  "ResourceDrifts": [
    {
       "ResourceDriftStatus": "MODIFIED",
       "LogicalResourceId": "Vpc1",
        "PropertyDifferences": [
         {
            "ActualValue": "test11",
            "PropertyPath": "/Description",
            "ExpectedValue": "test1",
            "DifferenceType": "NOT_EQUAL"
         }
       ],
       "PhysicalResourceId": "vpc-m5euqfvmzygb7xqmx****",
       "ExpectedProperties": "{ \CidrBlock \: \192.168.0.0/16 \, \Description \: \test1 \, \VpcName \: \test1 \, \CidrBlock \: \test1 \: \CidrBlock \: \CidrBlock
t1\"}",
        "DriftDetectionTime": "2020-03-17T07:21:17",
       "ResourceType": "ALIYUN::ECS::VPC",
       "ActualProperties": "{\"CidrBlock\": \"192.168.0.0/16\", \"Description\": \"test11\", \"VpcName\": \"test1
\"}",
        "StackId": "bc1a154f-d073-4e77-9ae5-323d3b23****"
    },
    {
       "ResourceDriftStatus": "DELETED",
       "LogicalResourceId": "Vpc2",
       "PhysicalResourceId": "vpc-m5exf3skxrxtvtkbc****",
        "DriftDetectionTime": "2020-03-17T07:21:17",
        "ResourceType": "ALIYUN::ECS::VPC",
       "StackId": "bc1a154f-d073-4e77-9ae5-323d3b23****"
   }
 ],
  "RequestId": "8E1DE57B-6124-482B-8283-EF5562653308"
}
```